# IBM SPSS Modeler Entity Analytics -Датаниятые канфеурариение

### Вессне

Это руководство предназначено для системных администраторов, конфигурирующих IBM SPSS Modeler Entity Analytics (EA) для выполнения во внедренном варианте вместе с одной из следующих систем:

- IBM SPSS Collaboration and Deployment Services (C&DS), версия 8
- Сервер IBM SPSS Modeler
- IBM Analytical Decision Management (ADM), версия 18
- IBM SPSS Modeler Solution Publisher

#### Œsep

В этом руководстве объясняется, как сконфигурировать IBM SPSS Collaboration and Deployment Services, Analytical Decision Management, Solution Publisher или серверы Modeler, где используется конфигурация кластера Coordinator of Processes (COP), для доступа к репозиторию Entity Analytics.

Репозиторий EA должен быть сконфигурирован на компьютере, где для размещения репозитория используется сервер Modeler. ADM, Solution Publisher и C&DS Jobs and Scoring Service могут после этого использовать узел потока EA вместе с сервером Modeler, сконфигурированным для поиска в этом репозитории.

Каждый репозиторий EA обслуживается отдельным сервером баз данных (например, в выпуске Modeler 17 это сервер баз данных IBM DB2) и одним экземпляром службы EA, работающим на каждом компьютере.

**Примечание**: Если вы используете только сервер Modeler, большая часть этого руководства неприменима; однако вам может потребоваться отключить службы ЕА. В этом случае будет использоваться сценарий manage\_repository; смотрите подробности в разделе Управление службами DB2 и EAA.

#### IBM SPSS Modeler Entity Analytics - Дототновное конферроване

На следующей диаграмме показана конфигурация кластера компьютеров, на котором работает C&DS Scoring Service.

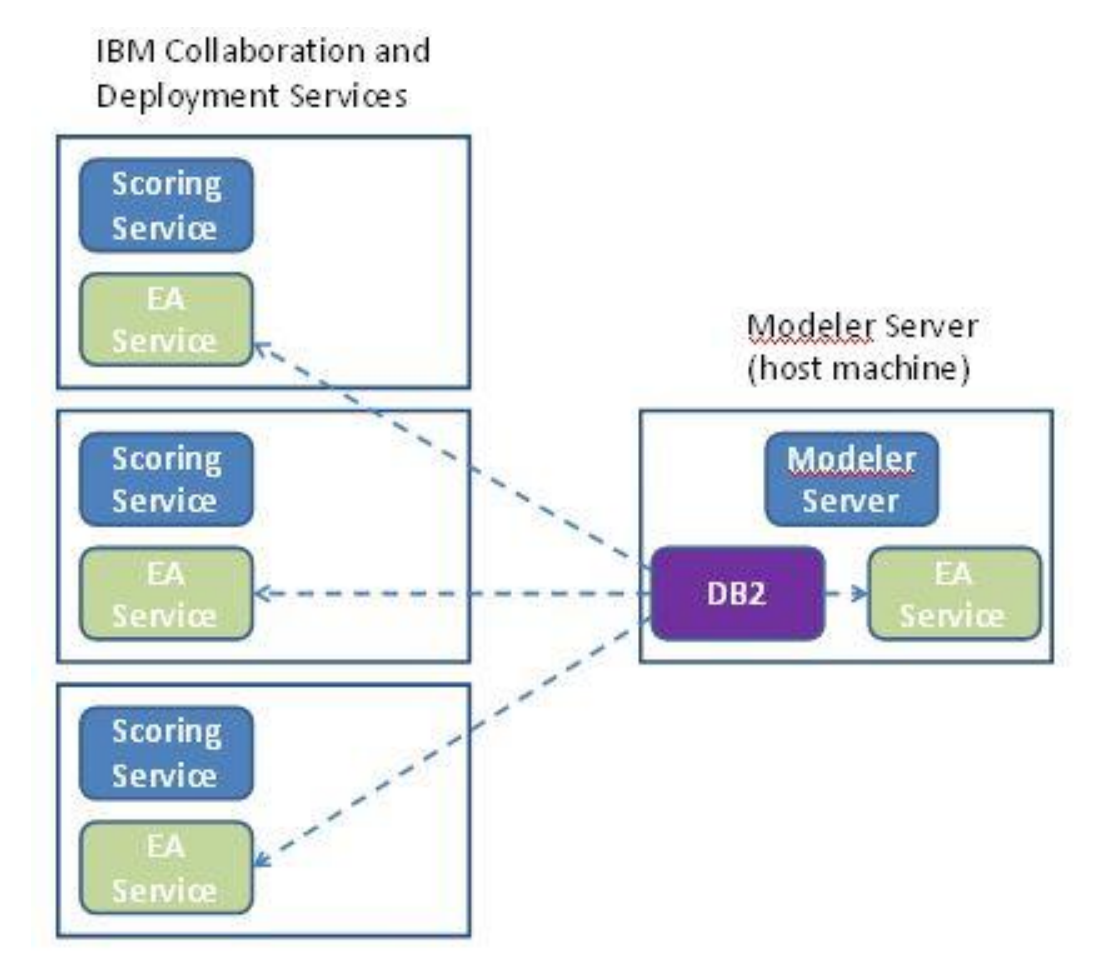

Рисунок 1 – C&DS – Конфигурация компьютеров кластера

## Конфеураця

Сначала надо записать положение папки, в которой EA установлен на сервере Modeler хоста репозитория и на каждом другом компьютера; эта информация вам понадобится при конфигурировании.

Ниже в списке показаны положения по умолчанию для различных платформ.

#### Windows Vista, Windows 7, Windows Server:

Обратите внимание на то, что для EA требуется библиотека времени выполнения Microsoft Visual C++ 2010 в Windows. При необходимости установите библиотеку времени выполнения Visual C++ 2010 (доступна в Центре загрузки Microsoft) перед тем, как запускать любые функции EA.

#### UNIX:

<modeler-install-directory>/ext/bin/pasw.entityanalytics/EA

#### Gepeep Modeler - Конфеурация хоста ретозитория

В качестве предварительного условия надо установить Entity Analytics на компьютер сервера Modeler хоста репозитория и создать репозиторий Entity Analytics на этом компьютере (это может быть локальный или удаленный компьютер). Этот компьютер содержит репозиторий, к которому обращаются другие службы, такие как:

- Collaboration and Deployment Services (C&DS)
- Decision Management
- публикатор решений
- Другие серверы Modeler, работающие в кластере Coordinator of Processes (СОР).

Используйте сценарий manage\_repository для запуска и остановки служб репозитория на компьютере сервера Modeler хоста репозитория. Надо запустить определенные службы репозитория до того, как потоки, выполняемые из C&DS, Analytical Decision Management или Solution Publisher, или сконфигурированные для скоринга в C&DS, смогут успешно обратиться к репозиторию Entity Analytics.

Дальнейшую информацию об использовании сценария manage\_repository смотрите в Управление службами DB2 и EA.

#### Конфеурарование C&DS

Сконфигурировав репозиторий, нужно добавить определение сервера Entity Analytics при помощи клиента менеджера внедрения C&DS. Это требуется и для активации скоринга реального времени Entity Analytics, и для активации использования потока Modeler, содержащего узел Entity Analytics в задании C&DS (другими словами, для запуска потоков Entity Analytics в C&DS).

#### IBM SPSS Modeler Entity Analytics - Дототнлатное конфеурдоване

Определение сервера должно соответствовать имени репозитория в потоке; это определение служит для того, чтобы сообщить потоку, где найти репозиторий, и дате ему необходимую информацию о соединении.

Чтобы создать определение сервера Entity Analytics:

(1) Отредактируйте сценарий запуска startServer.sh C&DS, добавив две переменные среды, как показано в приведенном ниже примере.

*Примечание* В этом примере, */opt/ibm/V10.5* - это каталог установки DB2, а */home/g2user* - домашняя папка пользователя экземпляра DB2, используемого при создании репозитория.

DB2\_INSTALL\_PATH=/opt/ibm/V10.5/ export DB2\_INSTALL\_PATH DB2\_INSTANCE\_HOME=/home/g2user export DB2\_INSTANCE\_HOME ICC\_PKCS11\_ROOT=<modeler>/ext/bin/pasw.entityanalytics/g2 export ICC\_PKCS11\_ROOT

*Примечание* Убедитесь, что у вас есть разрешения на чтение, запись и изменение для папки ICC\_PKCS11\_ROOT .

- (2) Перезапустите сервер C&DS.
- (3) В клиенте менеджера внедрения добавьте новое определение регистрационных данных. Имя пользователя и пароль должны совпадать с регистрационными данными, использованными на компьютере сервера Modeler.
- (4) В клиенте менеджера внедрения добавьте новое определение сервера:
  - а. Введите имя сервера. Оно должно совпадать с именем репозитория, использованным на компьютере сервера Modeler.
  - b. Выберите в качестве типа Entity Analytics Server и нажмите кнопку Далее.
  - с. Введите путь к каталогу или URL для сервера Entity Analytics, с которым установлено соединение. Это значение "connect", показанное в файле g2.ini.
  - d. Введите имя и контрольную сумму затравки, относящиеся к репозиторию, используемому для всех зашифрованных данных; оно указано в файле g2.ini.
  - е. Выберите регистрационные данные для использования. Это те регистрационные данные, которые вы добавили на Шаге 1.
  - f. Экспортируйте значение затравки из Modeler Server и импортируйте его в C&DS. Учтите, что перед тем, как экспортировать или импортировать значение затравки

посредством командной строки, нужно задать или экспортировать переменную среды ICC\_PKCS11\_ROOT.

- Чтобы экспортировать одно специальное значение затравки: manage\_repository -exportsalt пароль имя\_затравки имя\_файла\_экспорта
- Чтобы экспортировать все значения затравки: manage\_repository -exportsalt -all пароль папка\_экспорта
- Чтобы импортировать одно специальное значение затравки: manage\_repository -importsalt пароль имя\_затравки имя\_файла\_затравки
- Чтобы импортировать все значения затравки: manage\_repository -importsalt -all пароль файл\_индекса\_затравки

#### Примечания:

- Имя затравки указано в файле g2.ini репозитория.
- Имя импортируемой затравки должно совпадать с именем затравки, заданным в файле g2.ini репозитория.

Обратите внимание на то, что информацию о сервере Entity Analytics надо добавить также на вкладку Entity Analytics задания.

Дополнительные подробности, связанные с конфигурированием сервера Entity Analytics, доступны в Руководстве по внедрению IBM SPSS Modeler (*ModelerDeployment.pdf*).

#### Конфеурирование Analytical Decision Management для выпотнения голжов, содержанк узлы голжов EA

Добавив, при помощи клиента менеджера внедрения C&DS, определение сервера Entity Analytics, как объяснено в Конфигурирование C&DS, дальнейшие действия для возможности Analytical Decision Management выполнять потоки не требуются.

#### Ko-cheypupcearue Solution Publisher

При использовании Solution Publisher для запуска образов, содержащих любой узел EA для репозитория, сконфигурируйте Entity Analytics и выполните ответствующие обязанности администратора для каждого компьютера Solution Publisher, как описано ниже:

(1) Отредактируйте сценарий modelerrun, как в следующем примере.

*Примечание* В этом примере, /opt/ibm/V10.5 - это каталог установки DB2, а /home/g2user - домашняя папка пользователя экземпляра DB2, используемого при создании репозитория.

DB2\_INSTALL\_PATH=/opt/ibm/V10.5/ export DB2\_INSTALL\_PATH DB2\_INSTANCE\_HOME=/home/g2user export DB2\_INSTANCE\_HOME

#### IBM SPSS Modeler Entity Analytics - Дототновное конфектириение

ICC\_PKCS11\_ROOT=<modeler>/ext/bin/pasw.entityanalytics/g2 export ICC\_PKCS11\_ROOT

*Примечание* Убедитесь, что у вас есть разрешения на чтение, запись и изменение для папки ICC\_PKCS11\_ROOT .

(2) Сконфигурируйте установку Solution Publisher в соответствии с инструкциями для компьютеров-спутников в разделе Конфигурирование кластера СОР.

*Заметим,* что в этом примере показаны пути для сервера Modeler – измените их на эквивалентные пути для Solution Publisher.

(3) Отредактируйте файл <*nanкa установки solution publisher*>/ext/bin/pasw.entityanalytics/ea.cfg

Добавьте строку:

service\_management, 0

#### Угразтение стужбами DB2 и EA

На компьютере сервера Modeler хоста репозитория процессы DB2 и службы EA управляются отдельно от сервера Modeler. Они запускаются по требованию, если еще не запущены, когда требуется выполнить поток Modeler, и продолжают работать независимо от запуска и остановки сервера Modeler. Администратор может также запустить, проверить и остановить их при помощи сценария manage\_repository.

При помощи сценария manage\_repository можно запускать и останавливать службу EA на других компьютерах (компьютерах-спутниках). На этих компьютерах экземпляр DB2 не выполняется локально, он не запускается и не останавливается. Служба EA не запускается автоматически.

Чтобы запустить службу EA (и сервер DB2, если требуется):

cd <modeler-install-directory>\ext\bin\pasw.entityanalytics manage\_repository.bat|.sh -start <repository-name> <username> <password>

Пример: pasw.entityanalytics >./manage\_repository.sh -start AAA myuser mypass Запускается сервер DB2... Сервер DB2 запущен Запускается служба EA...

Чтобы проверить, работают ли служба EA и DB2:

Вызовите сценарий manage\_repository с опцией –check:

cd <modeler-install-directory>\ext\bin\pasw.entityanalytics manage\_repository.bat|.sh -check<*repository-name*> <*username*> <*password*>

#### IBM SPSS Modeler Entity Analytics - Дототновное конфектроване

Пример:

pasw.entityanalytics > ./manage\_repository.sh -check AAA myuser mypass Сервер DB2 запущен на хосте localhost, порт 1320 Служба EA запущена на хосте localhost, порт 1321

Чтобы остановить службу EA (и DB2, если требуется):

Вызовите сценарий manage\_repository с опцией -stop:

cd <*modeler-install-directory*>\ext\bin\pasw.entityanalytics

manage\_repository.bat|.sh -stop <repository-name> <username> <password></password>

Пример:

pasw.entityanalytics> ./manage\_repository.sh -stop AAA myuser mypass Останавливается локальная служба EA Команда Shutdown отправлена службе EA Останавливается локальный сервер DB2 Команда Shutdown отправлена серверу DB2

#### Накатько экземптярав DB2

Если вы работаете с несколькими экземплярами DB2, то чтобы указать, какой экземпляр нужно использовать для репозитория, задайте в качестве значения переменной среды *DB2INSTANCE* в *modelersrv.sh* имя нужного экземпляра..

#### Канфеурирование кластара СОР

Выберите один компьютер сервера Modeler как хост репозитория EA и переконфигурируйте его согласно указаниям в Сервер Modeler - Конфигурация хоста репозитория. Этот компьютер называется компьютером-хостом сервера Modeler хоста.

Для остальных компьютеров - не хостов сервера Modeler, называемых компьютерами-спутниками, необходимы следующие изменения в конфигурации:

(1) Создайте папку : <*EA folder*>/repositories/<*repository-name*>.

(Где <*repository-name*> - это имя репозитория EA на хост-компьютере сервера Modeler.)

(2) Отредактируйте файл <*EA folder*>/g2\_config.xml и добавьте новый экземпляр для каждого репозитория.

Этот файл используют компоненты EA для поиска веб-службы g2 для указанного репозитория. Например:

<instance external="false" g2host="localhost" g2port="1321" host="9.30.214.79" name="AAA"

## path="'C:\ProgramData\IBM\SPSS\Modeler\18\EA\repositories\AAA\g2.ini'' port="1320"/>

Существенная информация:

- Атрибут **name** (имя репозитория) должен соответствовать имени репозитория, использованном для хост-компьютера сервера Modeler.
- Атрибут **path** (положение репозитория):
  - Windows: C:\ProgramData\IBM\SPSS\Modeler\18\EA\repositories\<repository-name>\g2.ini
  - UNIX: <modeler-install-directory>/ext/bin/pasw.entityanalytics/EA/repositories/<repositoryname>/g2.ini
- Для атрибута **g2port** (указывающего порт, на котором будет ожидать приема информации служба g2) задайте порт, который в настоящее время не используется на компьютере-спутнике.
- Задайте для атрибута g2host значение "localhost".
- Для атрибута host задайте имя хост-компьютера сервера Modeler.
- Для атрибута **port** задайте номер порта, используемый репозиторием EA на хосткомпьютере сервера Modeler.

#### (3) Скопируйте файл <каталог-установки-

*Modeler*>/ext/bin/pasw.entityanalytics/templates/g2.ini в новую папку, созданную на шаге (1), и отредактируйте эту новую копию g2.ini:

- Измените два вхождения {DataFolder} на полный путь к папке: *<каталог-установки-Modeler>/*ext/bin/pasw.entityanalytics/data.
- Замените {Database} на имя репозитория, используемого на хост-компьютере сервера Modeler.
- Замените {Salt} на имя значение Salt, найденное в файле g2.ini репозитория, используемого на хост-компьютере сервера Modeler Server.
- (4) Замените пользователя на того, который создал репозиторий (например: g2user), затем введите приведенные ниже команды, чтобы каталогизировать репозиторий, используемый на хост-компьютере сервера Modeler:

su - g2user db2 catalog tcpip node *<Your Node Name>* remote *<host machine IP>* server 50000

9

db2 catalog database <*Repository on Host Modeler Server Machine>* at node <*Your Node* Name>

- (5) Перезапустите сервер Modeler на компьютере-спутнике.
- (6) Соединитесь с компьютером-спутником сервера Modeler с клиента Modeler, затем соединитесь с сконфигурированным репозиторием.

На следующей диаграмме показана конфигурация кластера СОР на компьютерах, где работает сервер Modeler.

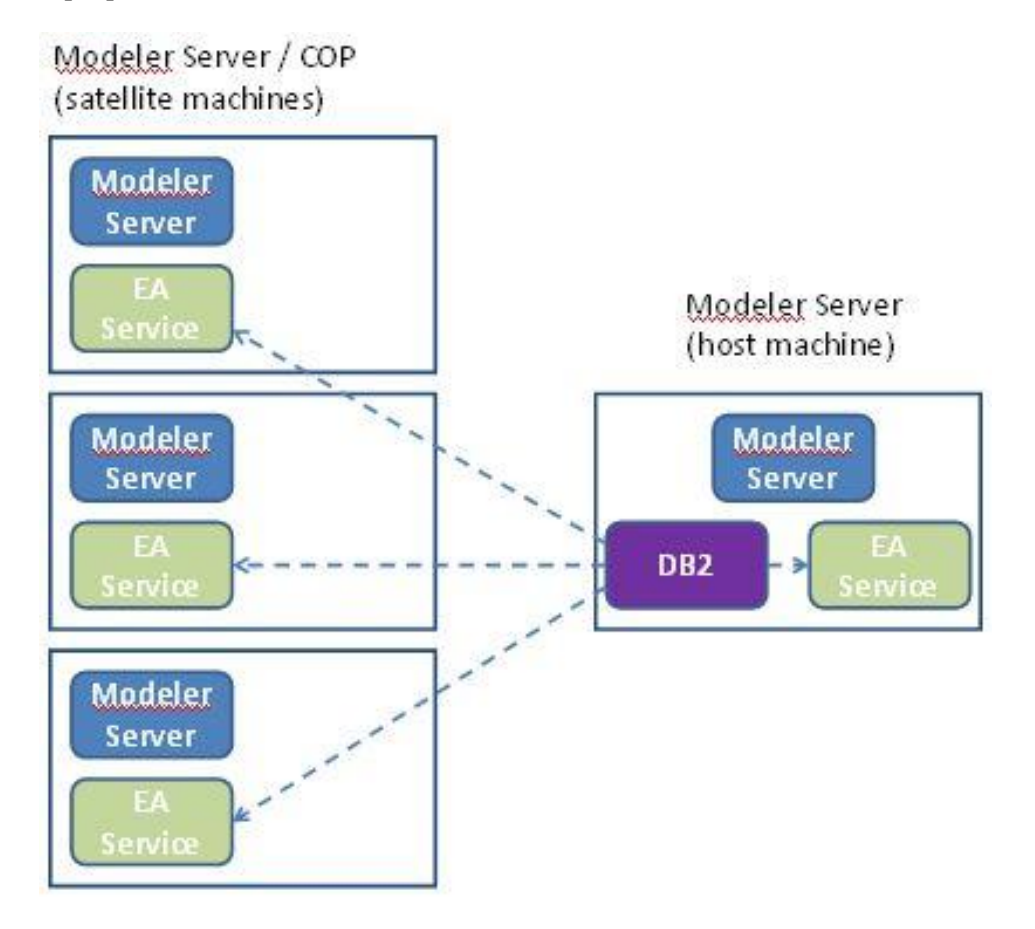

Рисунок 2 – Сервер Modeler – Конфигурация компьютеров кластера СОР